## DAFTAR GAMBAR

| Gambar 2. 1 Contoh Cara Kerja AR                                          | 7  |
|---------------------------------------------------------------------------|----|
| Gambar 2. 2 Contoh Kemeja Berbasis AR                                     | 8  |
| Gambar 2. 3 Pengujian di Android Studio                                   | 9  |
| Gambar 2. 4 Contoh Hasil Filter Pakaian Pada Lens Studio                  | 10 |
| Gambar 2. 5 Perancangan Objek di Marvelous Designer                       | 11 |
| Gambar 3. 1 Arsitektur Aplikasi Outfitter                                 | 18 |
| Gambar 3. 2 Use Case Diagram                                              | 19 |
| Gambar 3. 3 Struktur Data Outfitter                                       | 22 |
| Gambar 3. 4 Tampilan Pertama Ketika Membuat Project Baru Pada Lens Studio | 23 |
| Gambar 3. 5 Menambahkan Full Body Tracking Pada Camera Lens Studio        | 23 |
| Gambar 3. 6 Tampilan Setelah Menambahkan 3D Full Body Tracking            | 24 |
| Gambar 3. 7 Menambahkan Empty Mesh Pada 3D Body Tracking                  | 24 |
| Gambar 3. 8 Mengubah Nama Empty Mesh                                      | 25 |
| Gambar 3. 9 Menambahkan Full Body Mesh                                    | 25 |
| Gambar 3. 10 Mengubah Nama Kedua Full Body Mesh                           | 26 |
| Gambar 3. 11 Menambahkan Objek Cardigan Bertjorak                         | 26 |
| Gambar 3. 12 Menambahkan Material Body Mesh Occluder                      | 27 |
| Gambar 3. 13 Menambahkan Materal Knit                                     | 27 |
| Gambar 3. 14 Menambahkan Material Knit Ke 2                               | 27 |
| Gambar 3. 15 Melakukan Drag And Drop Objek Ke Full Body Mesh Cardigan     | 28 |
| Gambar 3. 16 Tampilan Inspector Full Body Mesh - Cardigan                 | 28 |
| Gambar 3. 17 Melakukan Drag And Drop Full Body Mesh Dan Material          | 29 |
| Gambar 3. 18 Tampilan Mesh Occluder                                       | 29 |
| Gambar 3. 19 Tampilan Material Knit Fabric Sebelum Diubah                 | 30 |
| Gambar 3. 20 Tampilan Material Knit Fabric Sesudah Diubah                 | 30 |
| Gambar 3. 21 Melakukan Import Design Cardigan Bertjorak                   | 31 |
| Gambar 3. 22 Tampilan Material Knit Fabric 2 Sesudah Diubah               | 32 |
| Gambar 3. 23 Tampilan Akhir Filter Pakaian Yang Telah Dibuat              | 32 |
| Gambar 3. 24 Tampilan Publish Lens                                        | 33 |
| Gambar 3. 25 Melengkapi Kebutuhan Project Untuk Publish Lens              | 33 |
| Gambar 3. 26 Tampilan My Lenses                                           | 34 |
| Gambar 3. 27 Tampilan Detail Lens                                         | 35 |
| Gambar 3. 28 Tampilan Ketika Filter Berhasil Dipublish                    | 35 |
| Gambar 3. 29 Tampilan Filter Pakaian Yang Telah Dipublish Tim Outfitter   | 36 |

| Gambar 4. 1 Struktur Kode Project                               | 38 |
|-----------------------------------------------------------------|----|
| Gambar 4. 2 Perbedaan UI Rancangan dan Implementasi             | 40 |
| Gambar 4. 3 Penambahan Fitur Menambahkan Koleksi Galeri Pakaian | 40 |
|                                                                 | 1  |

| Gambar 4. 4 Hasil Inspect Code                    | 41 |
|---------------------------------------------------|----|
| Gambar 4. 5 Grafik Respon Fungsionalitas Aplikasi | 46 |
| Gambar 4. 6 Grafik Respon Performa Aplikasi       | 47 |
| Gambar 4. 7 Grafik Respon Tampilan Aplikasi       | 48 |